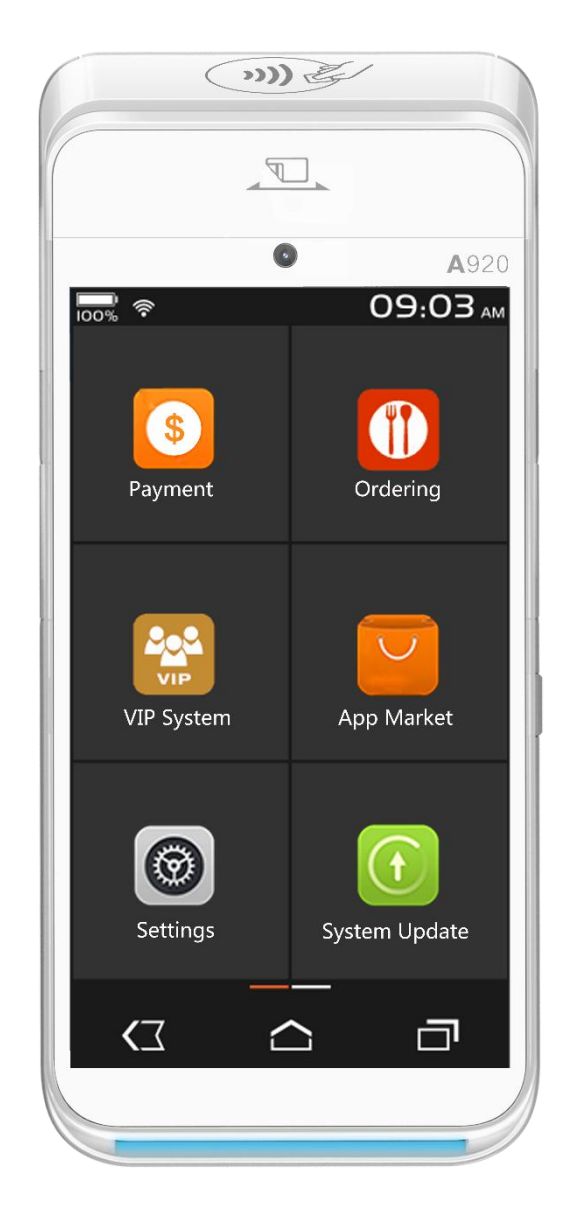

# Android Factory Testing App Operation Guide

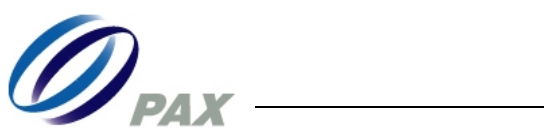

# Contents

| I.           | Testing preparation3           |
|--------------|--------------------------------|
| 1.           | Purpose                        |
| 2.           | Hardware device preparation    |
| II.          | Testing operation4             |
| 1.           | Application entry              |
| 2.           | Unit test                      |
| 2.1          | ICC card reader6               |
| 2.2          | MSR                            |
| 2.3          | BT                             |
| 2.4          | WIFI                           |
| 2.5          | WNET                           |
| 2.6          | Printer                        |
| 2.7          | Kev                            |
| 2.8          | Mouse                          |
| 2.0          | Audio                          |
| 2.10         | LED 12                         |
| 2.10         | Picc 12                        |
| 2.11         | GPS 12                         |
| 2.12         | Sensor 12                      |
| 2.13<br>2.14 | I CD                           |
| 2.14         | ТР 14                          |
| 2.15         | Camera 15                      |
| 2.10         | Scanner                        |
| 2.1/         | RTC 16                         |
| 2.10         | Reen 17                        |
| 2.19         |                                |
| 2.20         | , Log                          |
| 2.21         | ΝΠCΙΟ<br>ΒΔΤ 18                |
| 2.22         |                                |
| 2.23         | $\Gamma LD$                    |
| 2.24         | Momory                         |
| 2.25         | S Reso                         |
| 2.20         |                                |
| 2.27         | 21 DI AN                       |
| 2.20         | DLAIN                          |
| 2.29         | 22 DCOM                        |
| 2.30         | 23 DCUIVI                      |
| 2.31         | Edfinic                        |
| 2.32         | DITIOUSE                       |
| 2.33         | 24 Linka                       |
| <b>2.3</b> 4 | Lignts25                       |
| 1            | PAX Technology Limited Company |

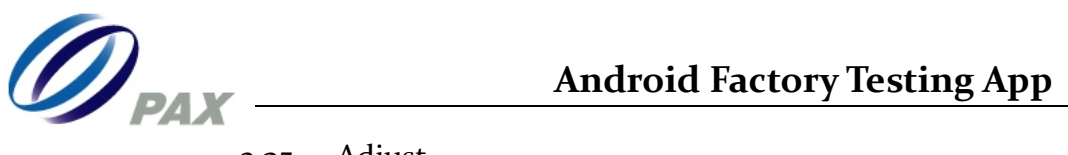

| 2.35  | Adjust          | 25 |
|-------|-----------------|----|
| 2.36  | Couple          | 26 |
| 2.37  | Proximity       | 26 |
| 2.38  | GUOMI           |    |
| 2.39  | Vibrate         |    |
| 2.40  | Finger          |    |
| 2.41  | HDMI            |    |
| 2.42  | Cashbox         | 29 |
| 3. Al | ll test         | 30 |
| 4. Bi | urn test        | 30 |
| 5. Co | onfig info      |    |
| III.R | evision history |    |

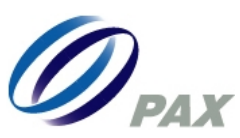

# I. Testing preparation

#### 1.1 Purpose

Android testing app is inbuilt on Android terminal and will be updated at the same time if Android OS is updated, maintenance engineers can test hardware modules after terminals are repaired by Android testing app.

#### 1.2 Hardware device preparation

Please prepare for the following hardware devices in advance when you are ready to test some different modules.

| Number | Hardware                  | Quantity     | Instruction           |
|--------|---------------------------|--------------|-----------------------|
| 1.     | PC                        | ıpcs         |                       |
| 2.     | Android America handset   | ıpcs         |                       |
| 3.     | RF card                   | 1 set        | PAX A/B/M/felica card |
| 4.     | TF card                   | ıpcs         |                       |
| 5.     | SIM card                  | ipcs or more |                       |
| 6.     | USB mouse                 | ıpcs         |                       |
| 7.     | Wireless router           | ıpcs         |                       |
| 8.     | Visible booth device      | ıpcs         |                       |
| 9.     | USB-HOST device           | ıpcs         |                       |
| 10.    | Micro USB to Type A cable | ıpcs         | U-disking test        |
| 11.    | LAN device                | ıpcs         |                       |
| 12.    | SP20 serial cable         | ıpcs         | Test LAN              |
| 13.    | POS router                | ıpcs         |                       |
| 14.    | PAX magnetic card         | 1 pcs        |                       |
| 15.    | SP20V4                    | ıpcs         | Test LAN              |
| 16.    | S80                       | ıpcs         | Test LAN              |

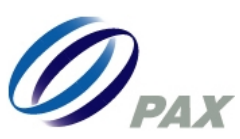

# II. Testing operation

## 1. Application entry

**Step one:** Please find the calculator at first. Engineers should operate the following actions if the Android terminals has been installed merchants application.

# **Operations:**

- a) Firstly, please press left volume key for four times
- b) Secondly, please press right volume key for four times.
- c) Then, please press left volume key for one time.
- d) Lastly, please press right volume key for one time.

The calculator would be shown on the interface.

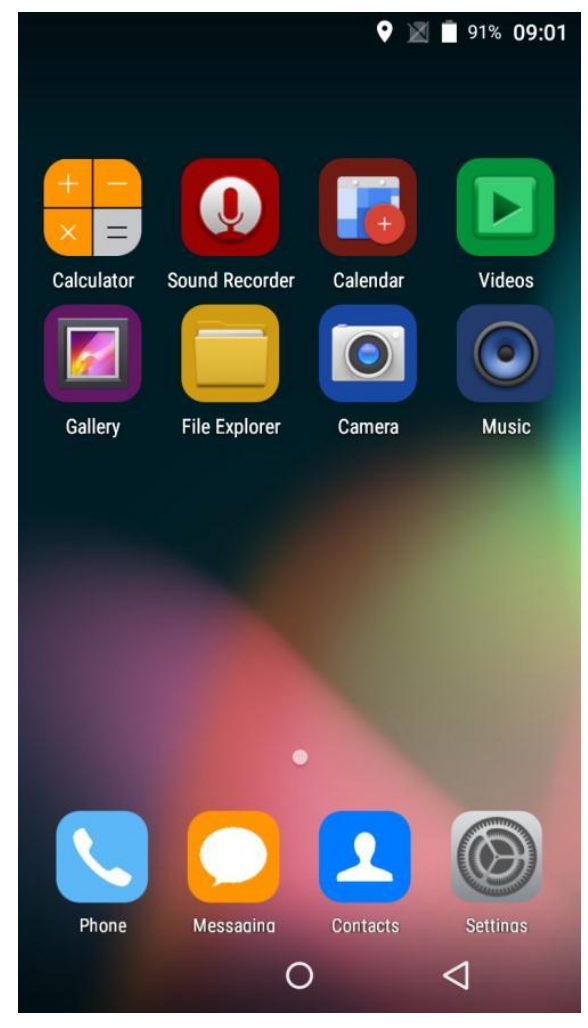

Picture one

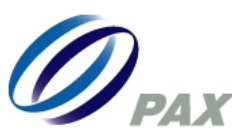

**Step two:** Please input "!4444=" from calculator and enter into Android factory testing app.

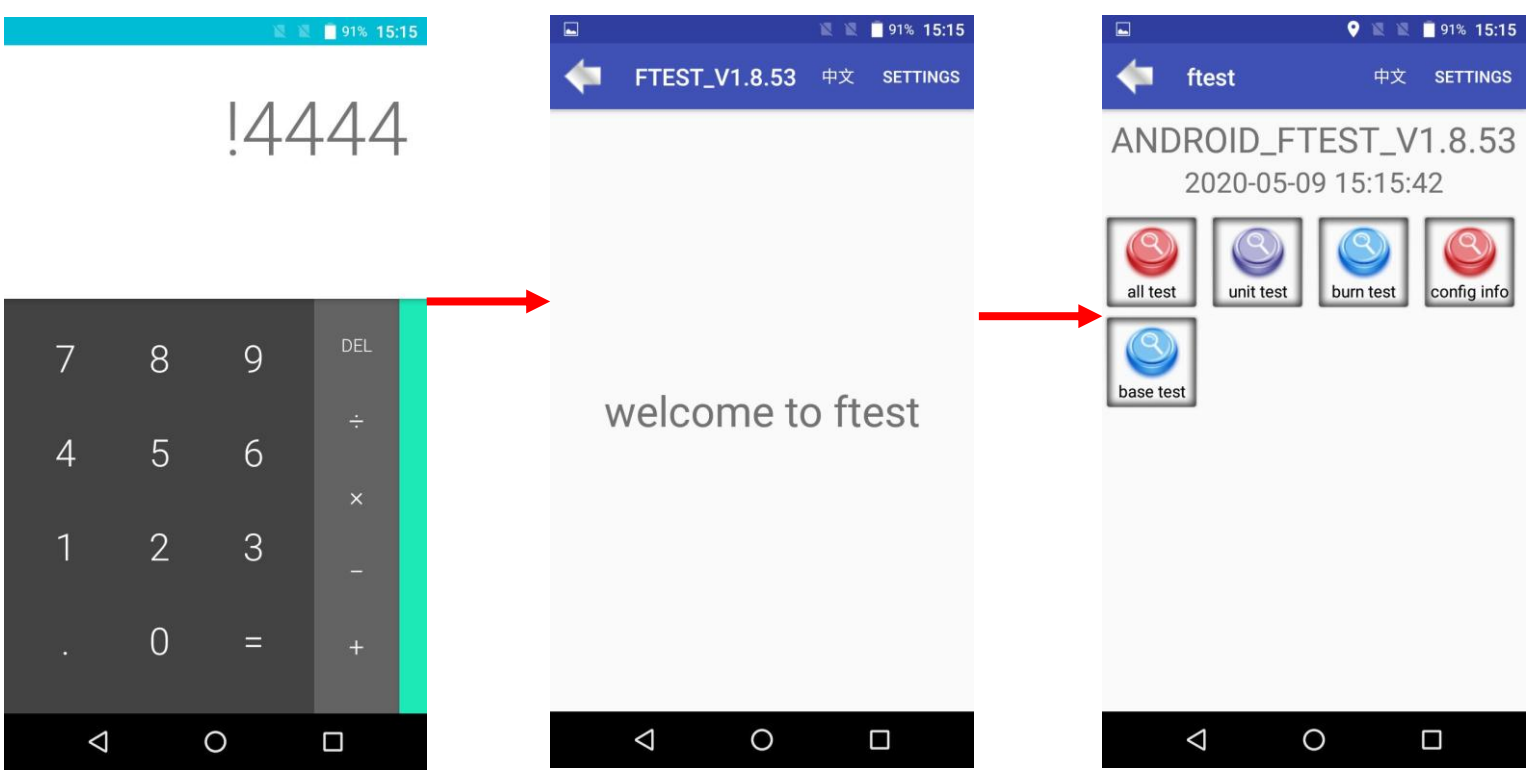

Picture two

Please enter into "Unit test" to test different hardware modules.

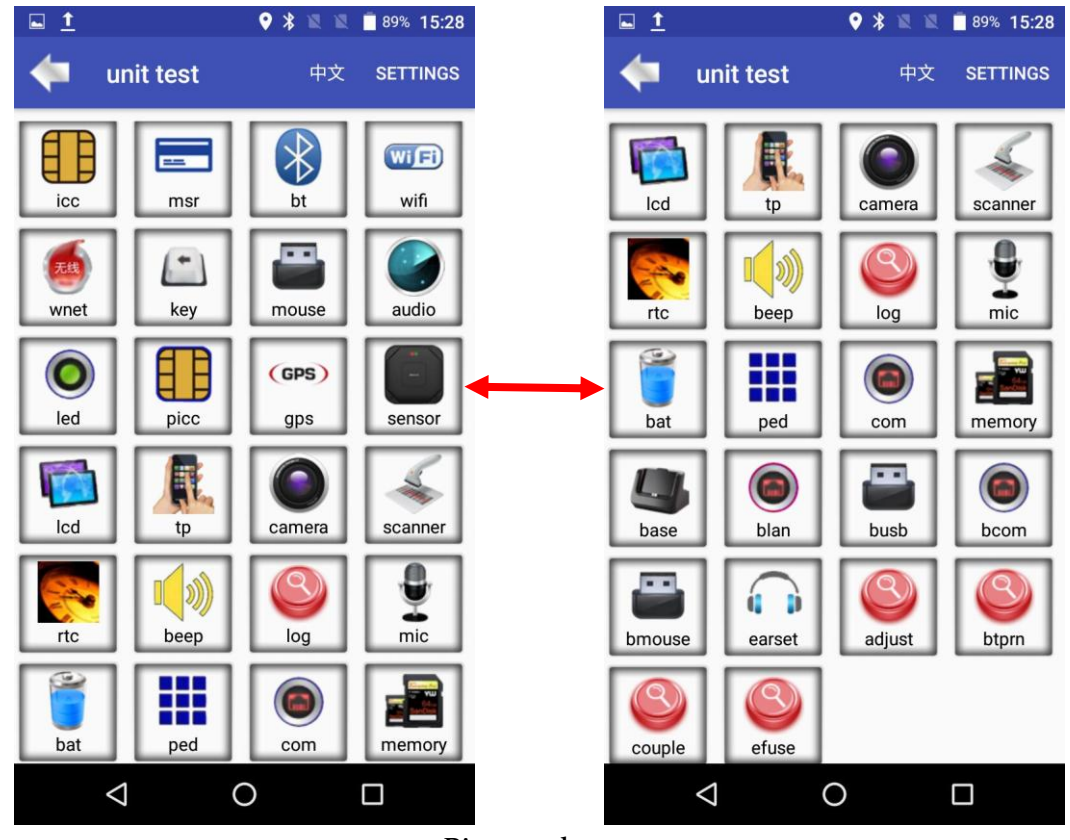

Picture three

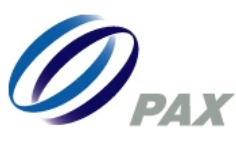

Please choose "Base test" if you want to test Android terminal base.

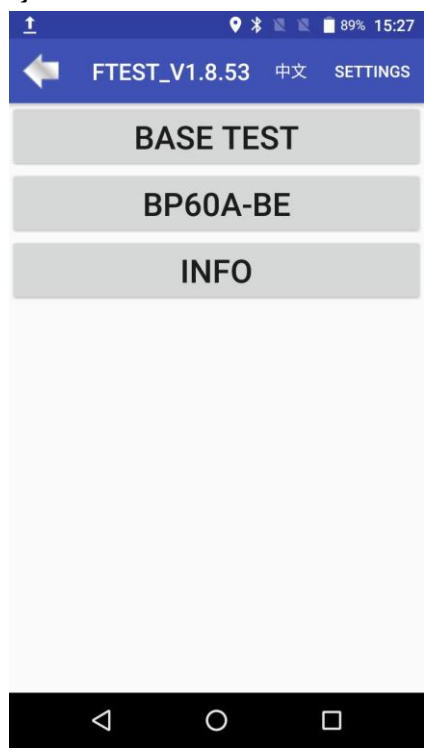

Picture four

#### 2. Unit test

#### 2.1 ICC card reader

Please insert IC card and the SLOT o would be shown "PASS" which means that IC card function is well.

|                               | ♥ •□• ≥ Ē   | 87% <b>09:12</b> |
|-------------------------------|-------------|------------------|
| icc                           | 中文          | SETTINGS         |
| back                          | 0.te        | st as all        |
| >>>>> icc                     |             |                  |
| 😒 lccTest begin 0             |             |                  |
| 😒 Init slot0                  |             |                  |
| ់ Data Exchange               |             |                  |
| SLOTO PASS                    |             |                  |
| Init slot2                    |             |                  |
| 😒 SLOT2 FAIL = 51             |             |                  |
| ≫Init slot3                   |             |                  |
| SLOT3 FAIL = 51               |             |                  |
| 🗙 test fail                   |             |                  |
| ់ start btn to retest,back bt | n to return |                  |
|                               |             |                  |
|                               |             |                  |
|                               |             |                  |
|                               |             |                  |
|                               |             |                  |
|                               |             |                  |
| star                          | t           |                  |
| 0                             | <           | 1                |

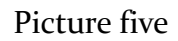

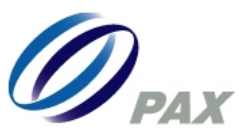

#### 2.2 MSR

Please swipe magnetic head from the top head of the front housing or insert from the bottom part. Please use PAX factory testing cards to test.

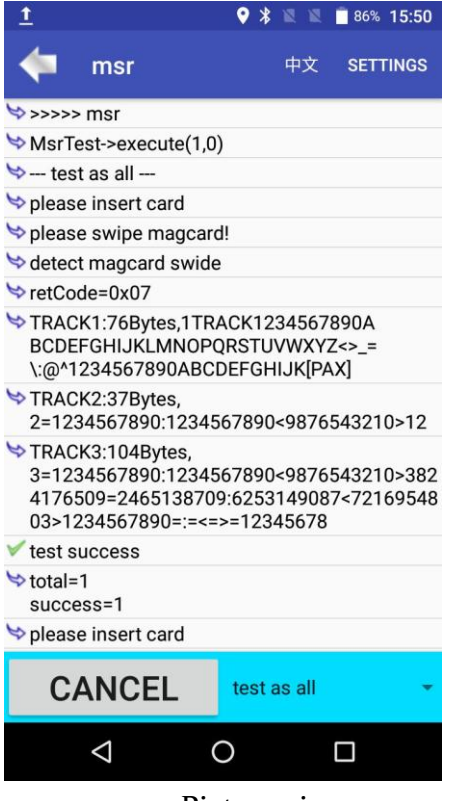

Picture six

2.3 BT

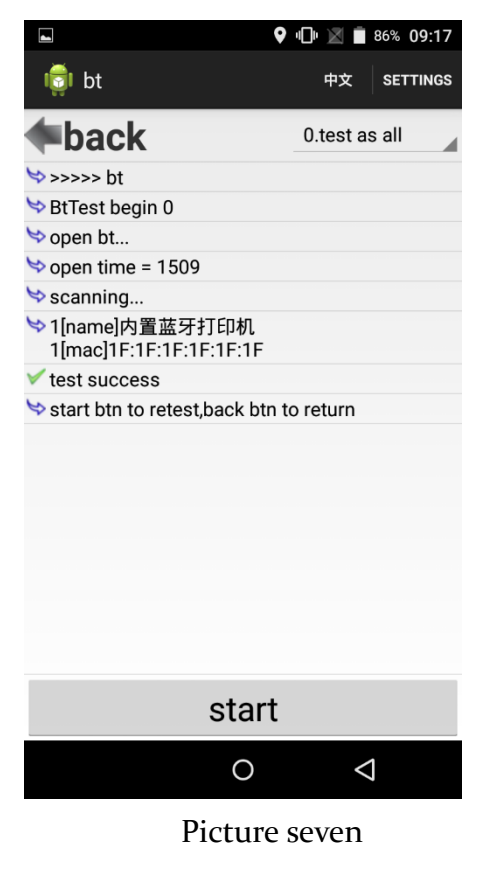

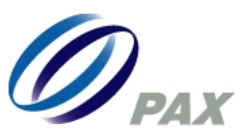

#### 2.4 WIFI

Please connect local hotspot to do the WIFI test.

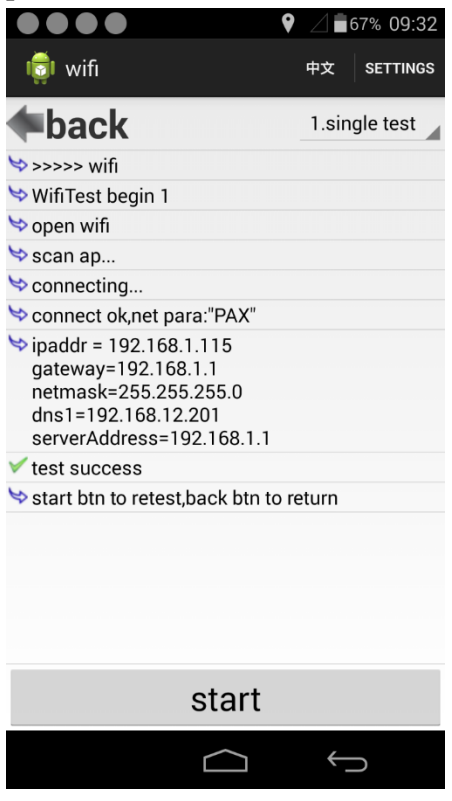

Picture eight

**2.5 WNET** Please insert SIM card to test.

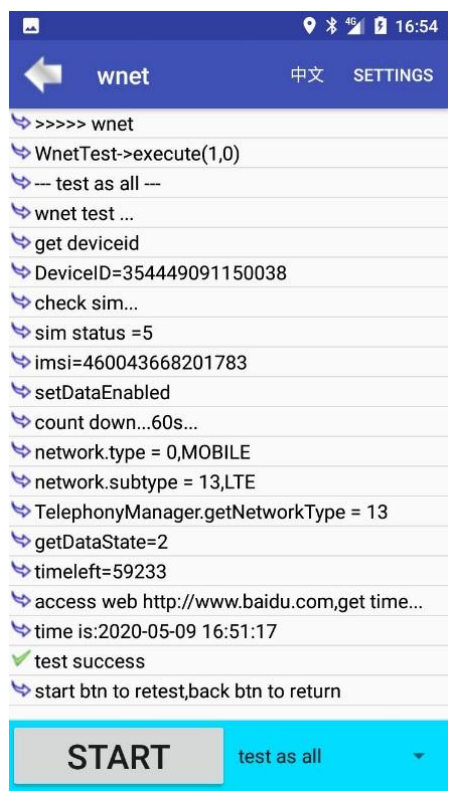

Picture nine

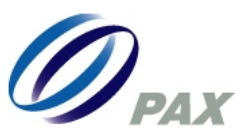

## 2.6 Printer

Please install thermal paper at first and check the code on the paper when it is printed out.

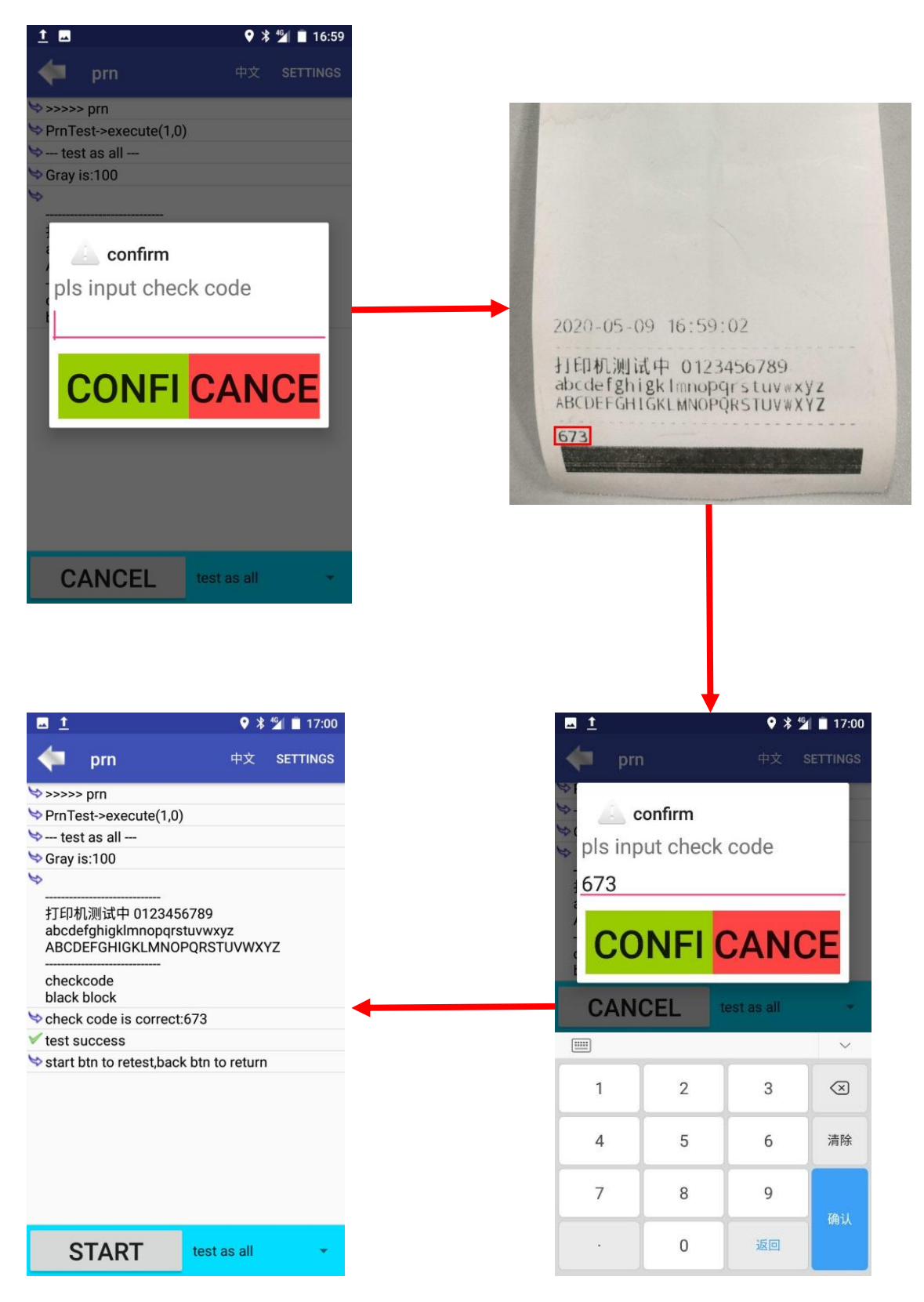

Picture ten

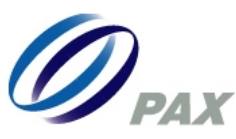

# 2.7 Key

Please click left firstly and then right secondly.

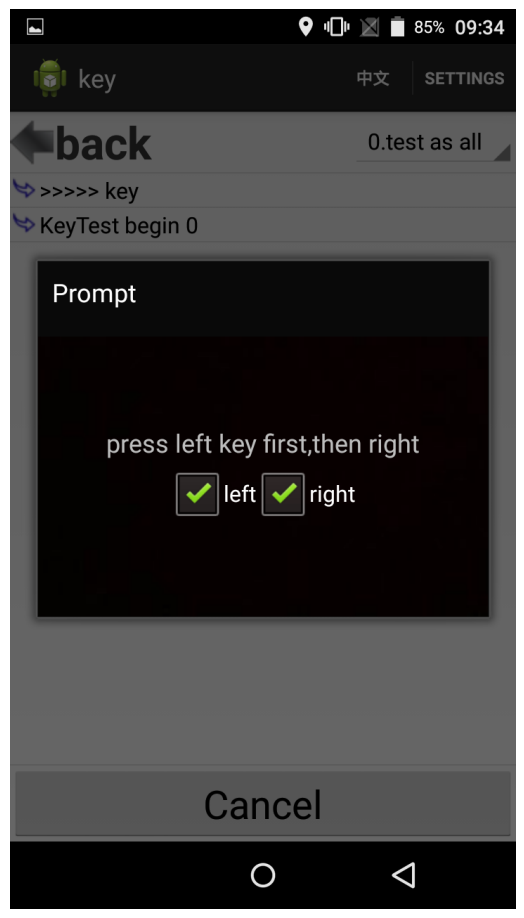

Picture eleven

#### 2.8 Mouse

Please insert U-disk downloading cable to insert terminal Micro-USB port, and type A port connects mouse, Please drag arrow into the green zone after logging in Mouse test.

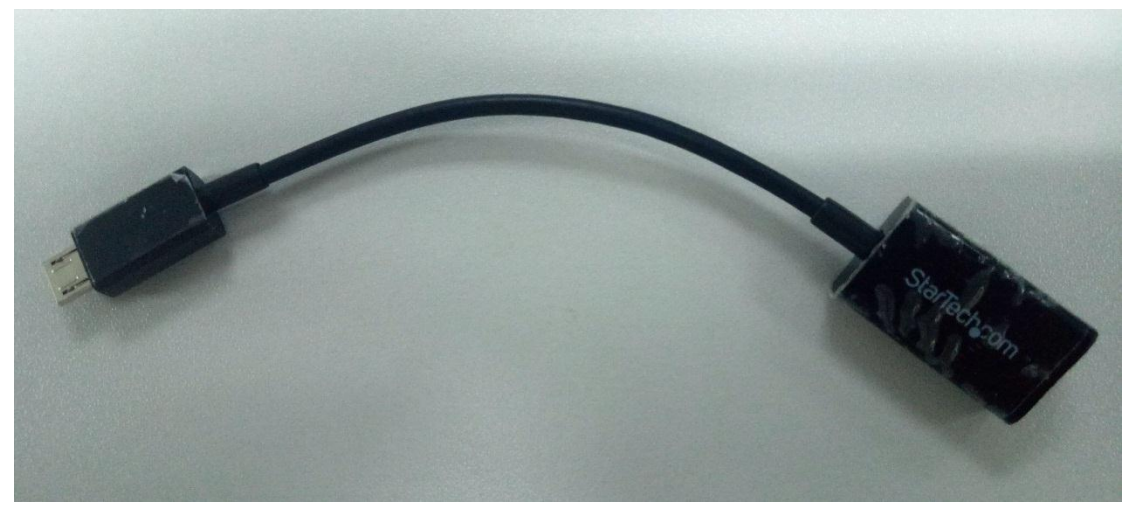

Picture twelve

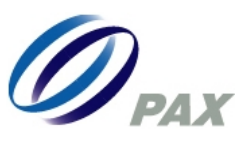

# Android Factory Testing App

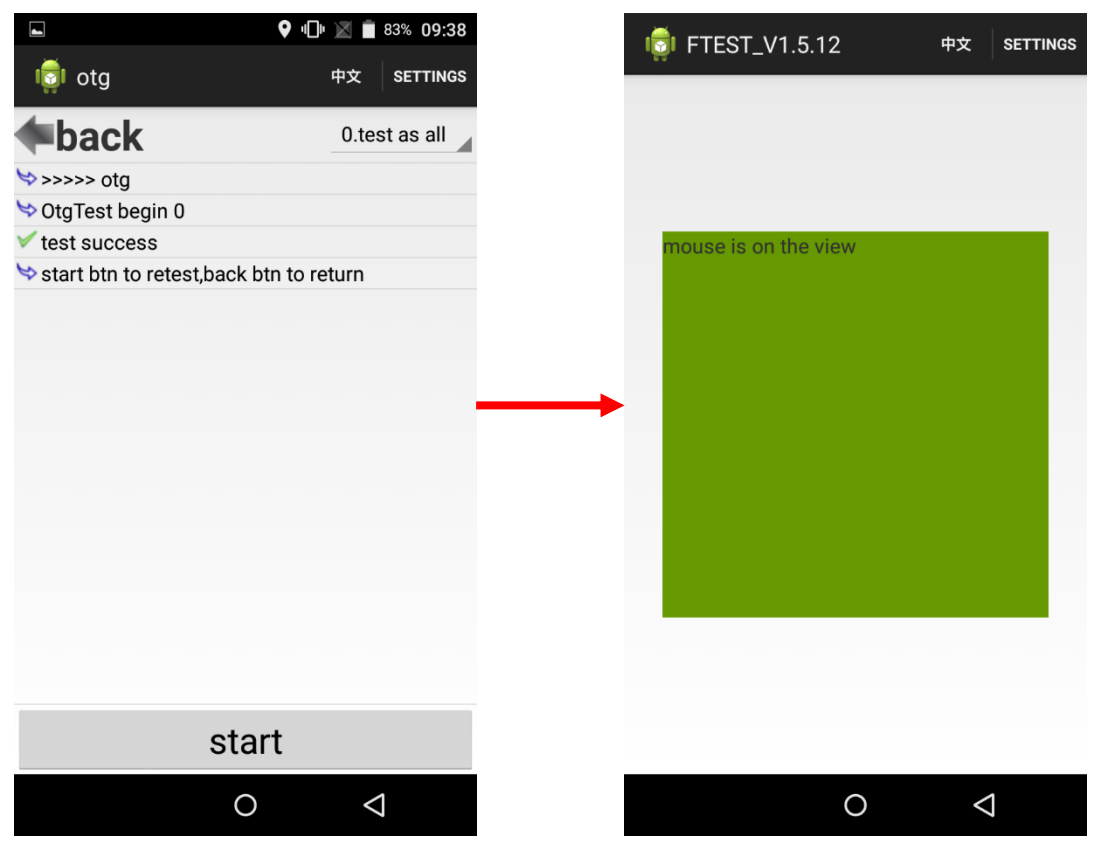

Picture thirteen

#### 2.9 Audio

Terminals would automatically play some part audio after logging in and test the result.

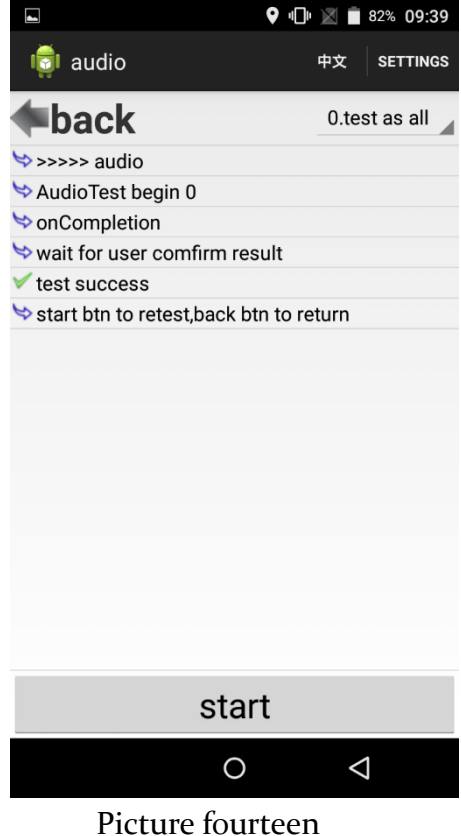

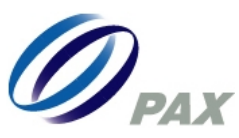

#### 2.10LED

Blue/yellow/green/red light will turn on one by one.

|                               |             | <u>\$</u> 3% 09:04 |
|-------------------------------|-------------|--------------------|
| 두 led                         | 中文          | SETTINGS           |
| >>>>> led                     |             |                    |
| LedTest->execute(1,0)         |             |                    |
| 🗢 test as all                 |             |                    |
| 🗢 blue light                  |             |                    |
| 🗢 yellow light                |             |                    |
| 🗢 green light                 |             |                    |
| 🗢 red light                   |             |                    |
| SALL LEDS ON                  |             |                    |
| blue/yellow/green/red         |             |                    |
| 🗢 wait for user comfirm res   | ult         |                    |
| ✓ test success                |             |                    |
| 🗢 start btn to retest,back bt | n to return | 1                  |
|                               |             |                    |
|                               |             |                    |

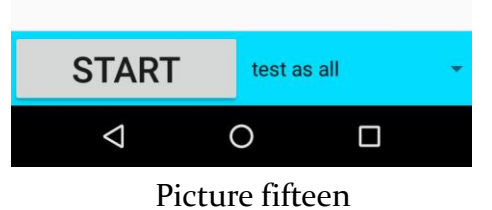

# 2.11 Picc

Picc can help test RF card type A/B/M/Felica card.

| ■ <u>1</u>                | ? 💲 🕱 🕱 🗵 6% 09:09 | 🖬 <u>1</u>                                                                                                    | 🕈 🖹 🖹 🗗 6% 09:09 |
|---------------------------|--------------------|----------------------------------------------------------------------------------------------------|------------------|
| 두 picc                    | 中文 SETTINGS        | < picc                                                                                                    | 中文 SETTINGS      |
| >>>>> picc                |                    | >>>>> picc                                                                                                    |                  |
| PiccTest->execute(1,2)    | )                  | Sector Sector Secto |                  |
| 😒 AB cycle                |                    | 😒 M1 cycle                                                                                                    |                  |
| 😒 please swipe rf card Al | В                  | ⇒ please swipe rf card M                                                                                                    |                  |
| 😒 detect A card           |                    | 😒 detect M card                                                                                                    |                  |
| SWAB=0X6700               |                    | V M test success                                                                                                    |                  |
| 🗸 test success            |                    | ★ total=1                                                                                                    |                  |
| total=1<br>success=1      | test as all        | success=1                                                                                                    |                  |
| ▹ please swipe rf card A  | M1 cvcle           | 😒 detect M card                                                                                                    |                  |
| Solution detect A card    |                    | V M test success                                                                                                    |                  |
| SWAB=0X6700               | AB cycle           | ★ total=2                                                                                                    |                  |
| ✓ test success            |                    | success=2                                                                                                    |                  |
| Success=2                 | felica single      | ✤ please swipe rf card M                                                                                                    |                  |
| ≫please swipe rf card A   | felica cycle       |                                                                                                    |                  |
|                           | hardware test      |                                                                                                    |                  |
| CANCEL                    | picc15693 test     | CANCEL                                                                                                    | M1 cycle 👻       |
|                           |                    | <                                                                                                    |                  |

Picture sixteen

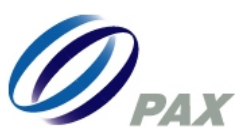

# 2.12 GPS

Please choose "single test" and will see the longitude, latitude, altitude messages which will be shown unlimitedly.

| <u> </u>                                                                                                    | ♥ ≯                                                                                                    | 🏰 🚊 09:27                                                                           | <u> </u>                                |                                              |                              | ♥ ≯                | 46 🗋 09:27         |
|----------------------------------------------------------------------------------------------------|----------------------------------------------------------------------------------------------------|-------------------------------------------------------------------------------------|-----------------------------------------|----------------------------------------------|------------------------------|--------------------|--------------------|
| < gps                                                                                                    | 中文                                                                                                    | SETTINGS                                                                            | -                                       | gps                                          |                              | 中文                 | SETTINGS           |
| >>>>> gps                                                                                                    |                                                                                                    |                                                                                     | <b>₩ ****</b>                           | ******* 6 ***                                | ******                       | ł                  |                    |
| SpsTest->execute(1,1                                                                                                    | )                                                                                                    |                                                                                     | 😒 time::                                | 2020-05-11 0                                 | 9:01:17                      |                    |                    |
| 😒 single test                                                                                                    |                                                                                                    |                                                                                     | 😒 longit                                | tude:113.944                                 | 76972                        |                    |                    |
| ★************************************                                                                                                    | ******                                                                                                    |                                                                                     | Satitude                                | de:22.55364                                  | 489                          |                    |                    |
| ់ time:2020-05-11 09:0                                                                                                    | 1:17                                                                                                    |                                                                                     | 😒 altitud                               | de:48.07348                                  | 5328125                      |                    |                    |
| Solution >>>>>>>>>>>>>>>>>>>>>>>>>>>>>>>>>>>>                                                                                                    | 72                                                                                                    |                                                                                     | [01]=(                                  | 00 [02]=00 [0                                | 3]=00 [04]=1                 | 14 [05]            | =00 [06]=00        |
| Solution State State |                                                                                                    |                                                                                     | [07]=2                                  | 25 [08]=00 [0                                | 9]=00 [10]=0                 | 00 [11]            | =17 [12]=00        |
| ➡ altitude:48.07348632                                                                                                    | 8125                                                                                                    |                                                                                     | [13]=(                                  | 00 [14]=00 [1                                | 5]=00 [16]=0                 | 00 [17]            | =00 [18]=00        |
| [01]=00 [02]=00 [03]=(<br>[07]=23 [08]=00 [09]=(<br>[13]=00 [14]=00 [15]=(<br>[19]=15 [20]=12 [21]=(<br>[25]=00 [26]=00 [27]=(<br>[31]=00 [32]=00 [33]=(                                                                                                    | )0 [04]=00 [05]<br>)0 [10]=00 [11]<br>)0 [16]=00 [17]<br>)0 [22]=15 [23]<br>)0 [28]=00 [29]<br>)0 [34]=00 [35] | =00 [06]=00<br> =23 [12]=00<br> =00 [18]=00<br> =00 [24]=00<br> =00 [30]=00<br> =00 | [25]=(<br>[31]=(<br>≫ all: 3<br>≫ 25sni | 00 [26]=00 [2<br>00 [32]=00 [3<br>35<br>r: 1 | 7]=00 [28]=(<br>3]=00 [34]=( | 00 [29]<br>00 [35] | =00 [30]=00<br>=00 |
| ≫all: 35                                                                                                    |                                                                                                    |                                                                                     | ⇒ time:                                 | 2020-05-11 0                                 | 9:01:17                      |                    |                    |
| ≫25snr: 0                                                                                                    |                                                                                                    |                                                                                     | Songit                                  | tude:113.944                                 | 76972                        |                    |                    |
| ★************************************                                                                                                    | ******                                                                                                    |                                                                                     | Satitud                                 | de:22.55364                                  | 489                          |                    |                    |
| 😒 time:2020-05-11 09:0                                                                                                    | 1:17                                                                                                    |                                                                                     | 😒 altitud                               | de:48.07348                                  | 5328125                      |                    |                    |
| Solution >>>>>>>>>>>>>>>>>>>>>>>>>>>>>>>>>>>>                                                                                                    | 72                                                                                                    |                                                                                     | [01]=0                                  | 00 [02]=00 [0                                | 3]=00 [04]=1                 | 14 [05]            | =00 [06]=00        |
| Solution Solution </td <th></th> <th></th> <td>[07]=2</td> <td>25 [08]=00 [0</td> <td>9]=00 [10]=0</td> <td>00 [11]</td> <td>=17 [12]=00</td>                                                                                                    |                                                                                                    |                                                                                     | [07]=2                                  | 25 [08]=00 [0                                | 9]=00 [10]=0                 | 00 [11]            | =17 [12]=00        |
| Solution State State | 8125                                                                                                    |                                                                                     | [13]=(                                  | 00 [14]=00 [1                                | 5]=00 [16]=(                 | 00 [17]            | =00 [18]=00        |
|                                                                                                    | <u>10 [04]=00 [05]</u>                                                                                         | 1=00 [06]=00                                                                        | [19]=                                   | 19 [20]=11 [2                                | 1]=00 [22]=                  | 14 [23]            | =00 [24]=00        |
| START                                                                                                    | single test                                                                                                    |                                                                                     | C                                       | ANCEL                                        | single                       | test               | •                  |

Picture seventeen

## 2.13 Sensor

Sensor is used to test whether terminals can be put horizontally, vertically and uprightly.

|                            |                               | · · ·      |          | 0.07 am                |
|----------------------------|-------------------------------|------------|----------|------------------------|
| -                          | sensor                        |            | 中文       | SETTINGS               |
| \$>>>>:                    | > sensor                      |            |          |                        |
| Sens                       | orTest->exec                  | ute(1,0)   |          |                        |
| 🤝 tes                      | t as all                      |            |          |                        |
| Se Ol<br>left m            | K if can detec<br>neasurement | t the mac  | hine fla | t, vertical,           |
| 😒 flat                     |                               |            |          |                        |
| ≫ x=-1.<br>y=5.1<br>z=9.7  | 541866<br>61899<br>'68343     |            |          |                        |
| ≫ x=-0.<br>y=5.7<br>z=8.3  | 11492168<br>55661<br>79706    |            |          |                        |
| 🤝 vertic                   | al                            |            |          |                        |
| ≫ x=-5.0<br>y=9.0<br>z=11. | 094861<br>11775<br>415554     |            |          |                        |
| 😒 left                     |                               |            |          |                        |
| ≫ x=-9.<br>y=-1.1<br>z=3.5 | 548077<br>2354081<br>242648   |            |          |                        |
| 🗸 test s                   | uccess                        |            |          |                        |
| 😒 start                    | btn to retest,                | back btn t | o return | í                      |
|                            |                               | (          | 0        | DEBUG only             |
| S                          | START                         | test       | as all   | ia ja commercial.<br>• |
|                            |                               | 0          | <        | 1                      |
|                            |                               |            |          |                        |

Picture eighteen

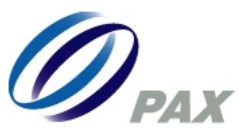

# 2.14LCD

LCD function is judged whether the screen would show red, blue and green.

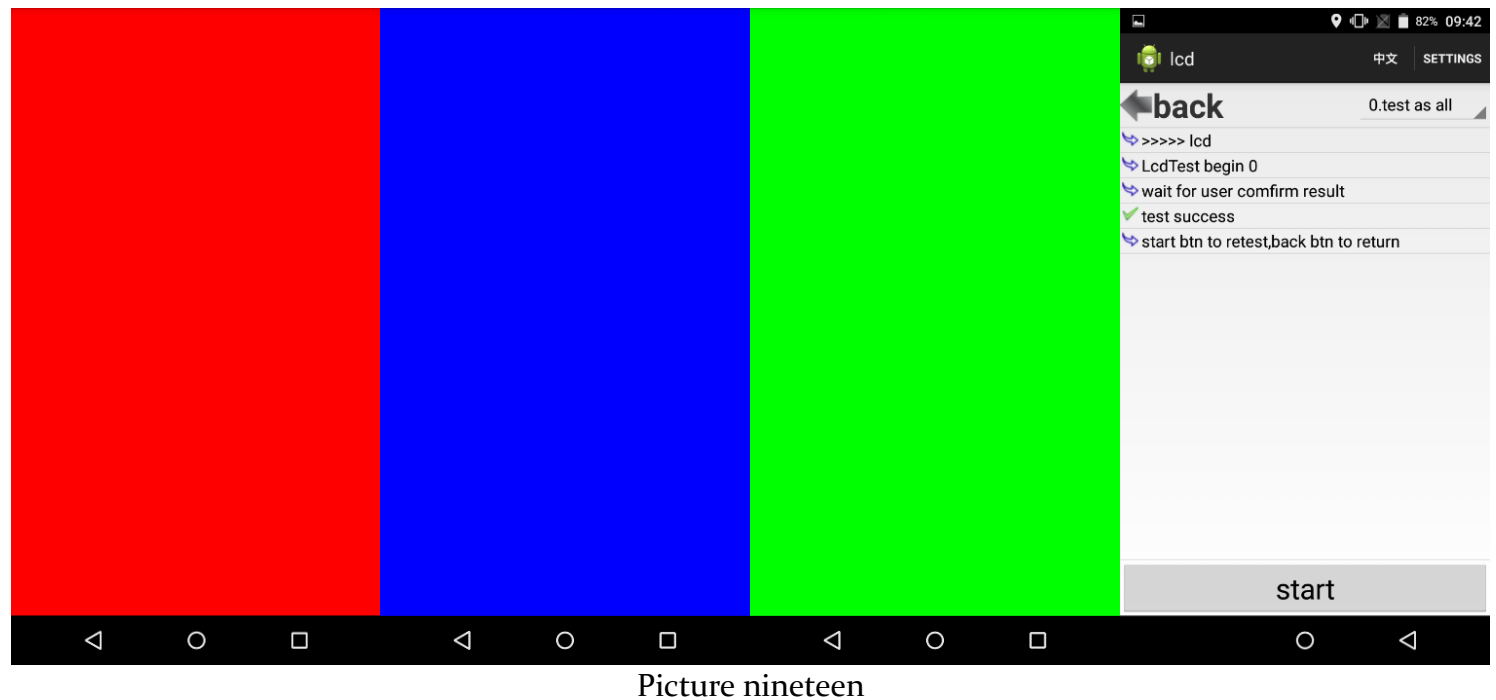

#### Picture miner

#### 2.15 TP

Please touch the screen from left to right on the green zone for three times and then from head to bottom for three time on green zone.

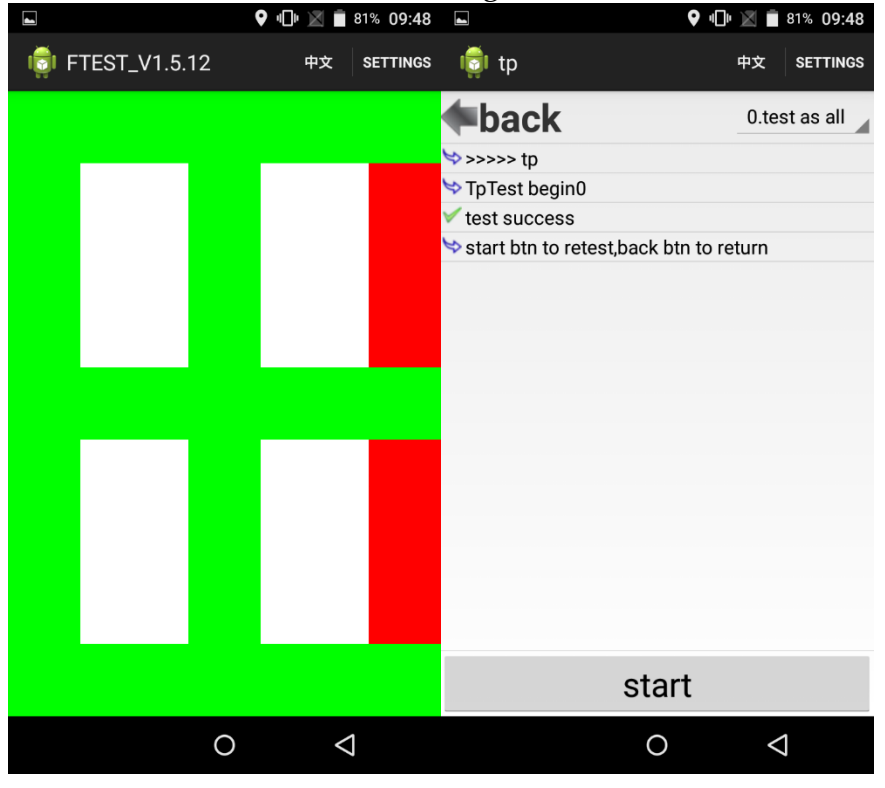

Picture twenty

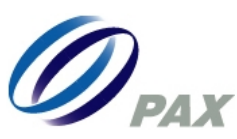

# 2.16Camera

Please click "Camera o" and "Camera 1" to change the camera function and see if terminals can take photo.

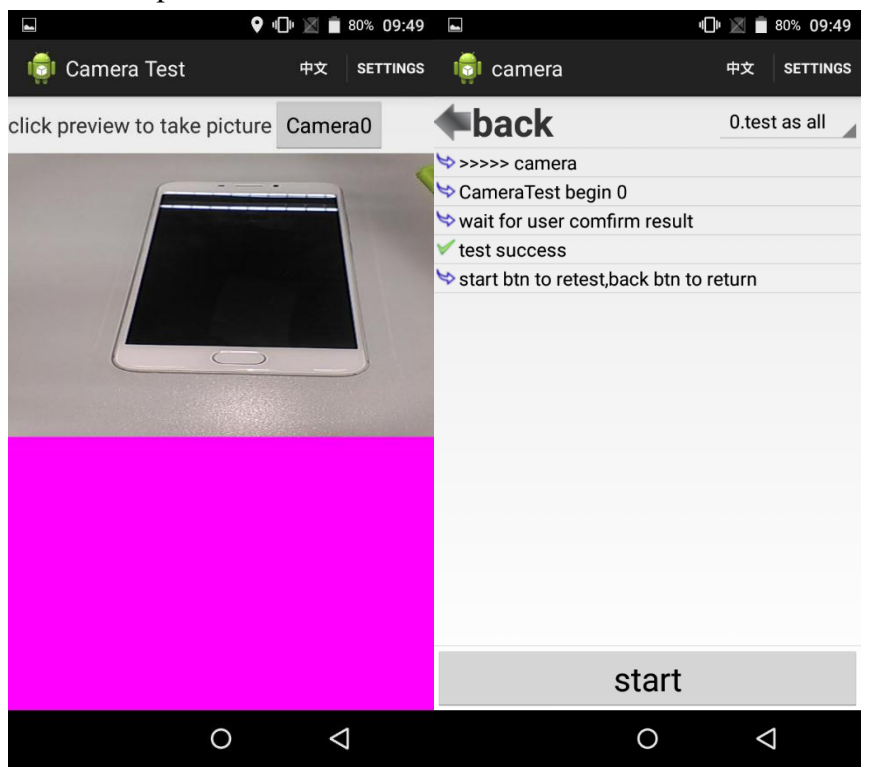

Picture twenty-one

# 2.17 Scanner

Please use PAX special-designed code to scan.

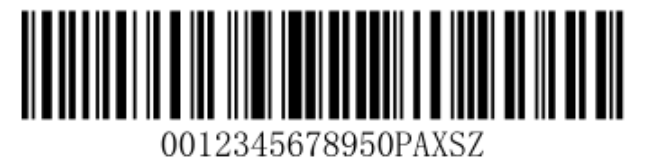

Code 128 15mil

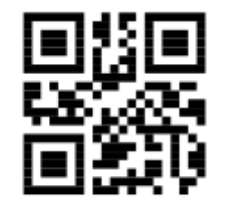

0012345678950PAXSZ

QR Code 40mil

Picture twenty-two

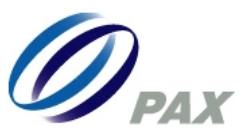

# Android Factory Testing App

| <u>t</u>                                                                                                    |                                  | ♥ ≯      | 🏰 🖥 10:15 | <u>1</u> |                      | ♥ ≯          | 46 🛛 🖉 10:14 |
|----------------------------------------------------------------------------------------------------|----------------------------------|----------|-----------|----------|----------------------|--------------|--------------|
|                                                                                                    | scanner                          | 中文       | SETTINGS  | -        | scanner              | 中文           | SETTINGS     |
| \$>>>>>                                                                                                    | scanner                          |          |           | ⇒>>>>:   | > scanner            |              |              |
| Scan <sup>-</sup>                                                                                                    | <pre>Fest-&gt;execute(1,0)</pre> |          |           | Scan     | Test->execute(1,0)   |              |              |
| 🤝 tes                                                                                                    | t as all                         |          |           | 🤝 tes    | t as all             |              |              |
| \$                                                                                                    |                                  |          |           | \$       |                      |              |              |
| 😒 setSc                                                                                                    | annerType=true                   |          |           | SetSc    | annerType=true       |              |              |
| 😒 scan T                                                                                                    | ⁻ype=3                           |          |           | ≫ scan   | Type=3               |              |              |
| 😒 scans                                                                                                    | Start                            |          |           | Scans    | Start                |              |              |
| Scan                                                                                                    | Use Time = 6440(ms)              |          |           | Scan     | Use Time = 9409(n    | ns)          |              |
| Sector Sector Secto | 0012345678950PAXS2               | 2        |           | i⇒ data= | 0012345678950PA      | XSZ          |              |
| 😒 scan                                                                                                    | complete                         |          |           | b⇒ scan  | complete             |              |              |
| 🗸 test s                                                                                                    | uccess                           |          |           | ✓ test s | uccess               |              |              |
| 😒 start l                                                                                                    | otn to retest,back btn to        | o return | i .       | 😒 start  | btn to retest,back b | tn to return |              |
|                                                                                                    |                                  |          |           |          |                      |              |              |

| START | test as all | • | START | test as all | • |
|-------|-------------|---|-------|-------------|---|

#### Picture twenty-three

#### 2.18RTC

RTC is used to test whether terminals can read out time or not.

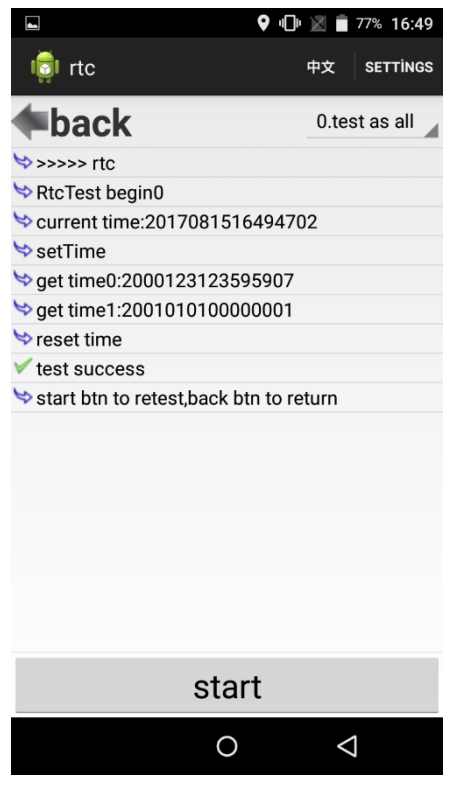

Picture twenty-four

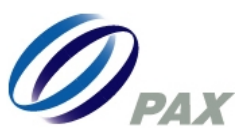

#### 2.19Beep

Buzzer is used to test different frequency voices and engineers would hear the different sound after logging in this item.

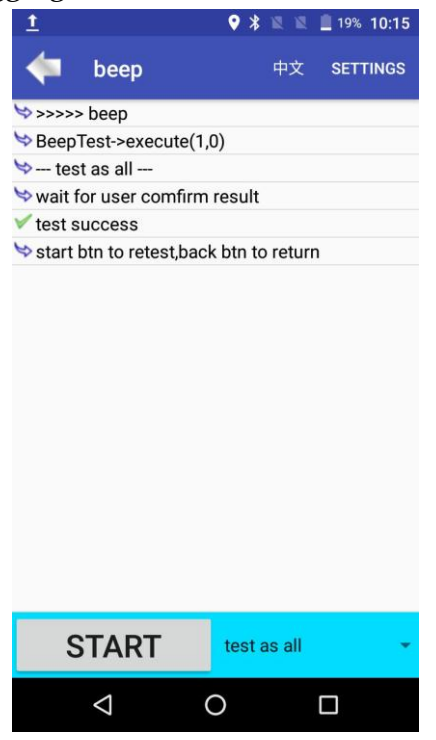

Picture twenty-five

#### 2.20 Log

All different log files can be uploaded into terminals to refer to.

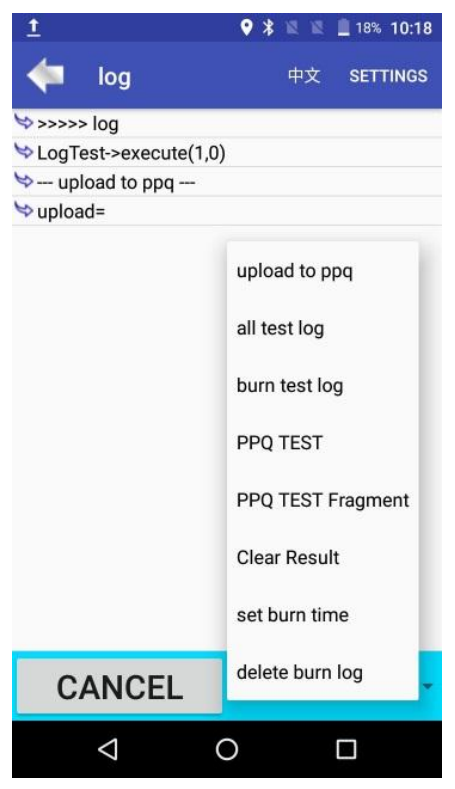

Picture twenty-six

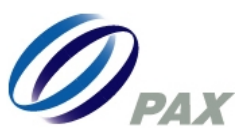

## 2.21 MIC

The Microphone is used to test whether terminals can record voices or not.

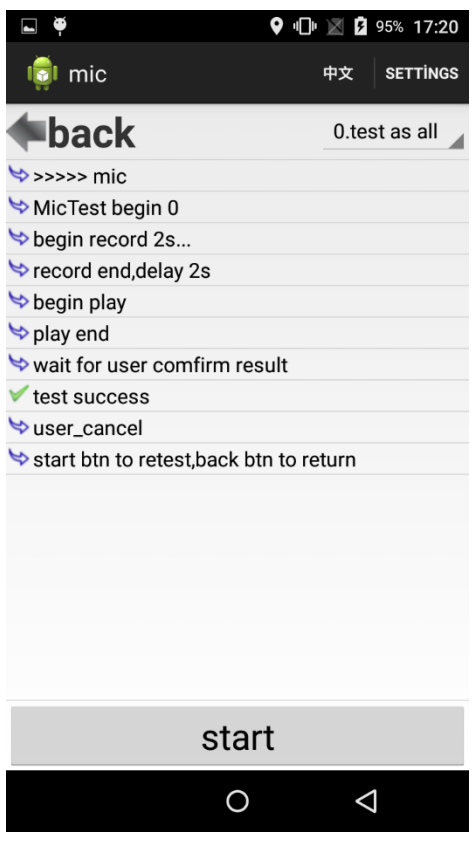

Picture twenty-seven

#### 2.22BAT

Battery is used to test whether it can be charged, removed external power.

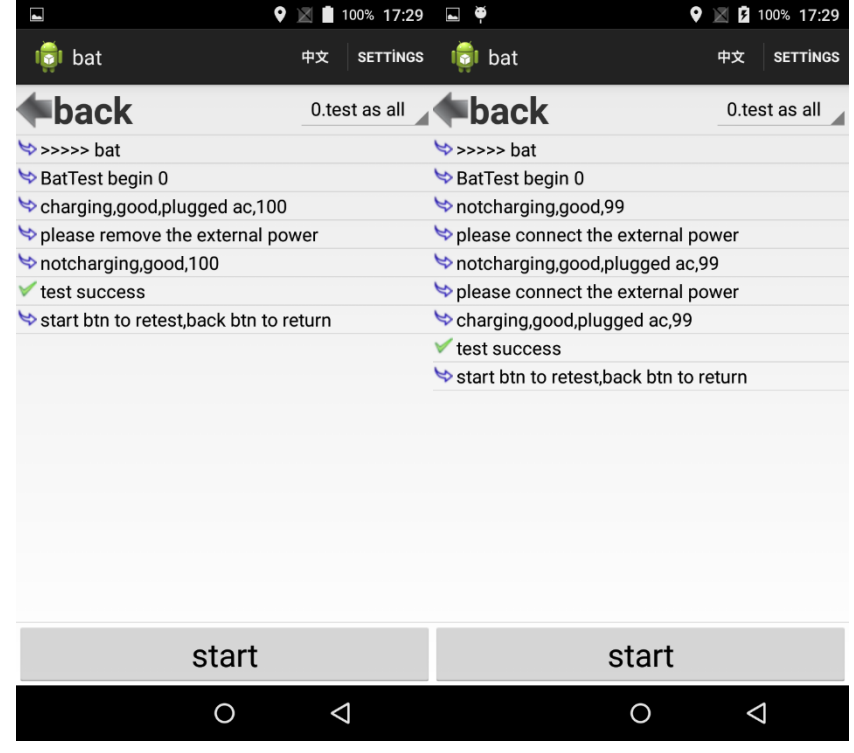

Picture twenty-eight

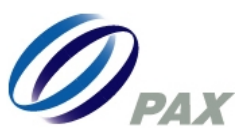

#### 2.23PED

Please input password "1234" to test keypad function.

| <i></i>              | <b>J I</b> |              |           |
|----------------------|------------|--------------|-----------|
| 1 <u>1</u>           | (          | ***          | 14% 10:28 |
| < ped                |            | 中文           | SETTINGS  |
| 😒 >>>> ped           |            |              |           |
| ▹ PedTest->execu     | te(1,0)    |              |           |
| 😒 test as all        |            |              |           |
| 😒 Init PinPad        |            |              |           |
| 😒 please input key   | :1234      |              |           |
| 😒 Input Event 2a     |            |              |           |
| 😒 Input Event 2a     |            |              |           |
| ់ Input Event 2a     |            |              |           |
| 😒 Input Event 2a     |            |              |           |
| 😒 Input Event 0d     |            |              |           |
| ≫获取的PinBlock         | 为:83F15    | 3CEEBE46     | 5B44      |
| ⇒ 计算输入密码为:           | 长度=40      | 內容:1234      |           |
| 🗸 test success       |            |              |           |
| 😒 start btn to retes | st,back b  | tn to returr | า         |
|                      |            |              |           |
| START                | t          | est as all   | *         |
| $\bigtriangledown$   | 0          |              |           |

Picture twenty-nine

#### 2.24 COM

Please download the following app into SP2oV4 and test COM, then use serial cable to connect RJ45 and SP20.

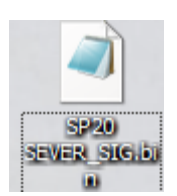

| 1 🖬                  | 💡 🔰 🖆 📋 10    | ):48 |
|----------------------|---------------|------|
| < com                | 中文 SETTIN     | GS   |
| >>>>> com            |               |      |
| SomTest->execute(1,  | 0)            |      |
| 😒 read PP20 VER      |               |      |
| ▹ portname = USBDEV  |               |      |
| begin to read pp20's | ver           |      |
| Sexception = -255    |               |      |
| exception = -255     |               |      |
|                      |               |      |
| CANCEL               | read PP20 VER | •    |

Picture thirty

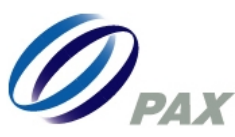

#### 2.25 Memory

Memory is used to test memory function, engineers can select this four items including sd single test, sd cycle test, u disk single test and u disk cycle test.

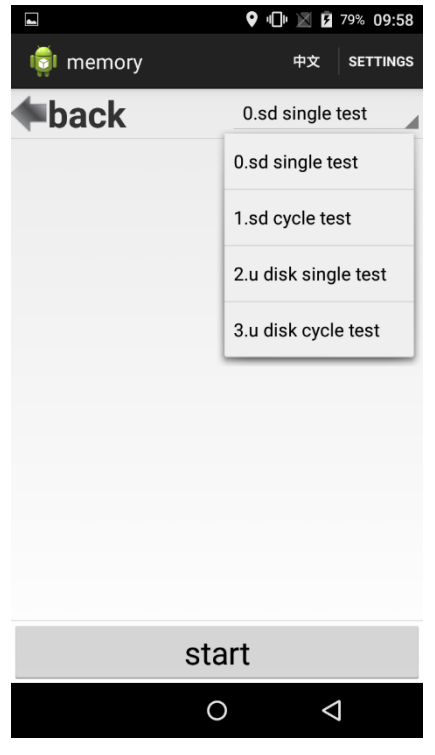

Picture thirty-one

#### 2.25Base

Please put terminals onto base to test charge.

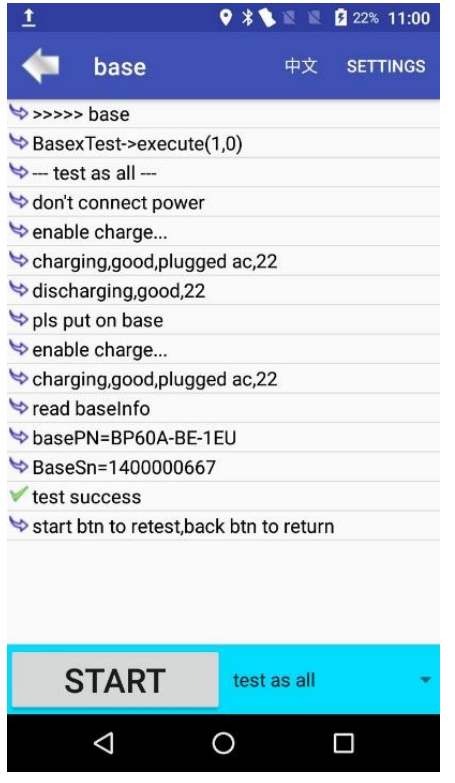

Picture thirty-two

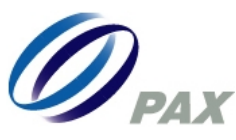

#### 2.26 LAN

You can use TestSock to test LAN function if terminal has only one LAN port.

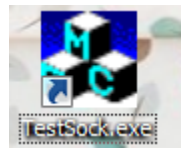

Picture thirty-three

Or please download the following app into S80 which can work as LAN server.

bcm\_server\_20200401\_V2.2\_SIG.binx

Picture thirty-four

By the way, please note that IP server is in default on setting and you can change it based on your own needs.

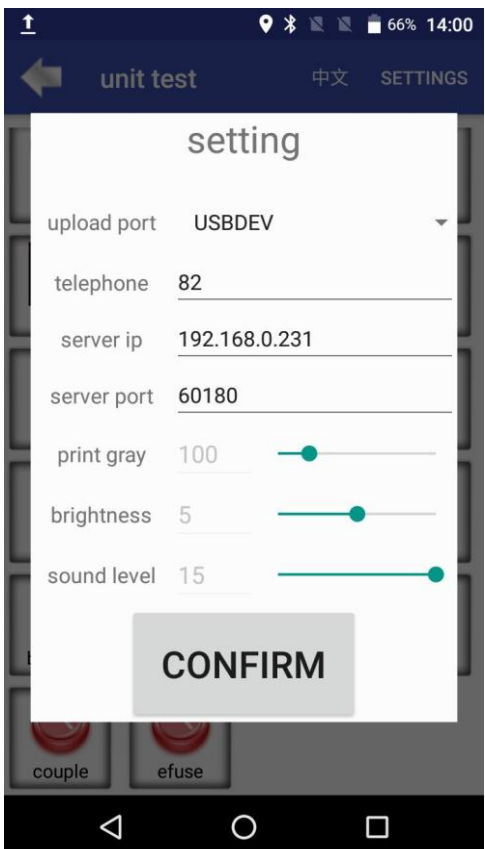

Picture thirty-five

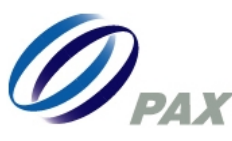

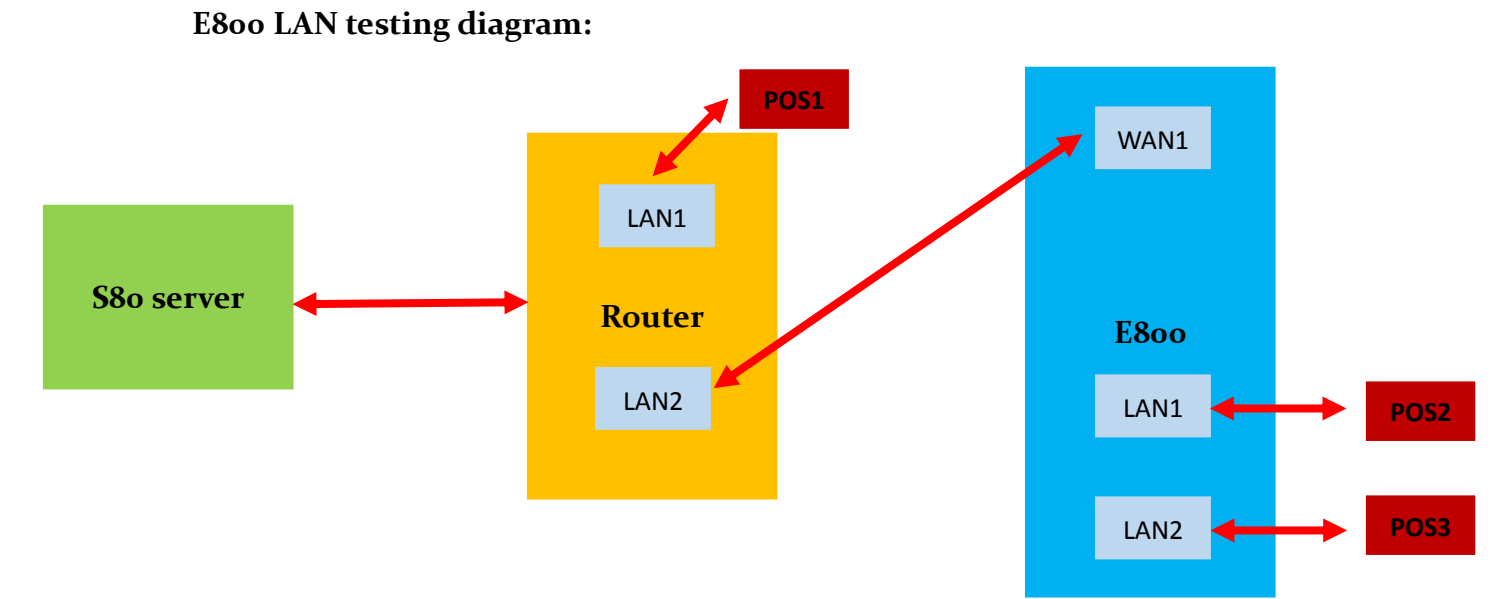

Picture thirteen-six

#### 2.27 blan

BLAN testing is used to base LAN function after it is put together with terminals and testing methods are the same as LAN.

#### 2.28 busb

Busb testing method is used to test USB storage state.

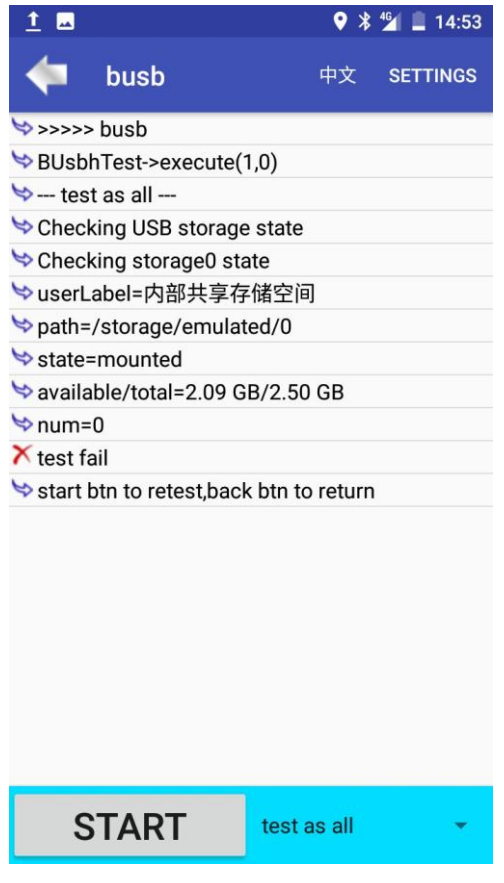

Picture thirteen-seven

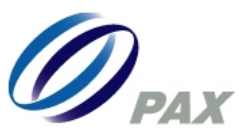

#### 2.29 bcom

Bcom testing method is the same as COM testing method.

#### 2.30 Earmic

Earmic is used to test earset function.

| 🖬 <u>1</u>                                                                                                    |                                 | • * G            | 🆆 🗎 14:54  |  |  |  |  |  |
|----------------------------------------------------------------------------------------------------|---------------------------------|------------------|------------|--|--|--|--|--|
| -                                                                                                    | earmic                          | 中文               | SETTINGS   |  |  |  |  |  |
| 💙 tes                                                                                                    | st as all                       |                  |            |  |  |  |  |  |
| 🌣 please input earset                                                                                                    |                                 |                  |            |  |  |  |  |  |
| ☆ mHeadSetOn=true                                                                                                    |                                 |                  |            |  |  |  |  |  |
| 🗢 earse                                                                                                    | et is connected                 |                  |            |  |  |  |  |  |
| 😒 start                                                                                                    | play music                      |                  |            |  |  |  |  |  |
| ⇒ pull c<br>the c                                                                                                    | out the headset on firm dialog  | or press cance   | el to show |  |  |  |  |  |
| 🤝 mHea                                                                                                    | adSetOn=false                   |                  |            |  |  |  |  |  |
| 😒 wait f                                                                                                    | for user comfirn                | n result         |            |  |  |  |  |  |
| Sonn 🗢                                                                                                    | Sonnect earset and record quick |                  |            |  |  |  |  |  |
| 🤝 mHea                                                                                                    | adSetOn=true                    |                  |            |  |  |  |  |  |
| 🤝 earse                                                                                                    | et is connected                 |                  |            |  |  |  |  |  |
| 🤝 begir                                                                                                    | record 2s                       |                  |            |  |  |  |  |  |
| 🤝 mHea                                                                                                    | adSetOn=false                   |                  |            |  |  |  |  |  |
| 😒 mHea                                                                                                    | adSetOn=true                    |                  |            |  |  |  |  |  |
| Second Second Secon | d end,delay 2s                  |                  |            |  |  |  |  |  |
| 🤝 begir                                                                                                    | n play                          |                  |            |  |  |  |  |  |
| 😒 play e                                                                                                    | end                             |                  |            |  |  |  |  |  |
| 😒 wait f                                                                                                    | for user comfirn                | n result         |            |  |  |  |  |  |
| 🗸 test s                                                                                                    | ✓ test success                  |                  |            |  |  |  |  |  |
| 😒 start                                                                                                    | btn to retest,ba                | ck btn to returr | ı          |  |  |  |  |  |
| S                                                                                                    | START                           | test as all      | .*         |  |  |  |  |  |
| Pi                                                                                                    | cture thi                       | rteen-ei         | ght        |  |  |  |  |  |

2.31 bmouse

Bmouse testing method is the same as Mouse testing method.

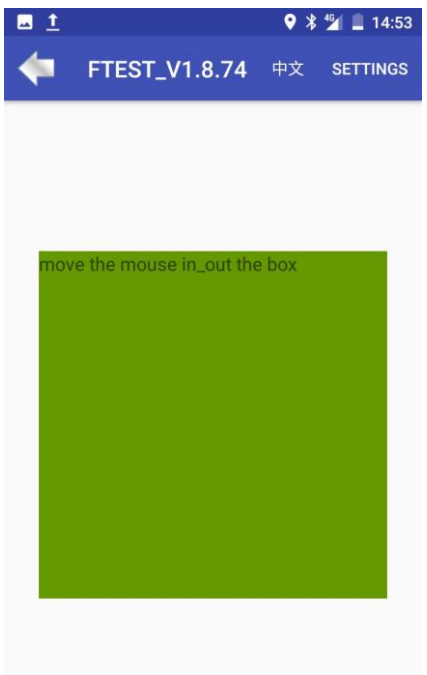

Picture thirteen-nine

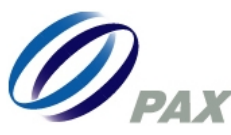

24

# 2.32 BTprint(Take A6o as an example)Step one: Please enter into base test and connect BT.

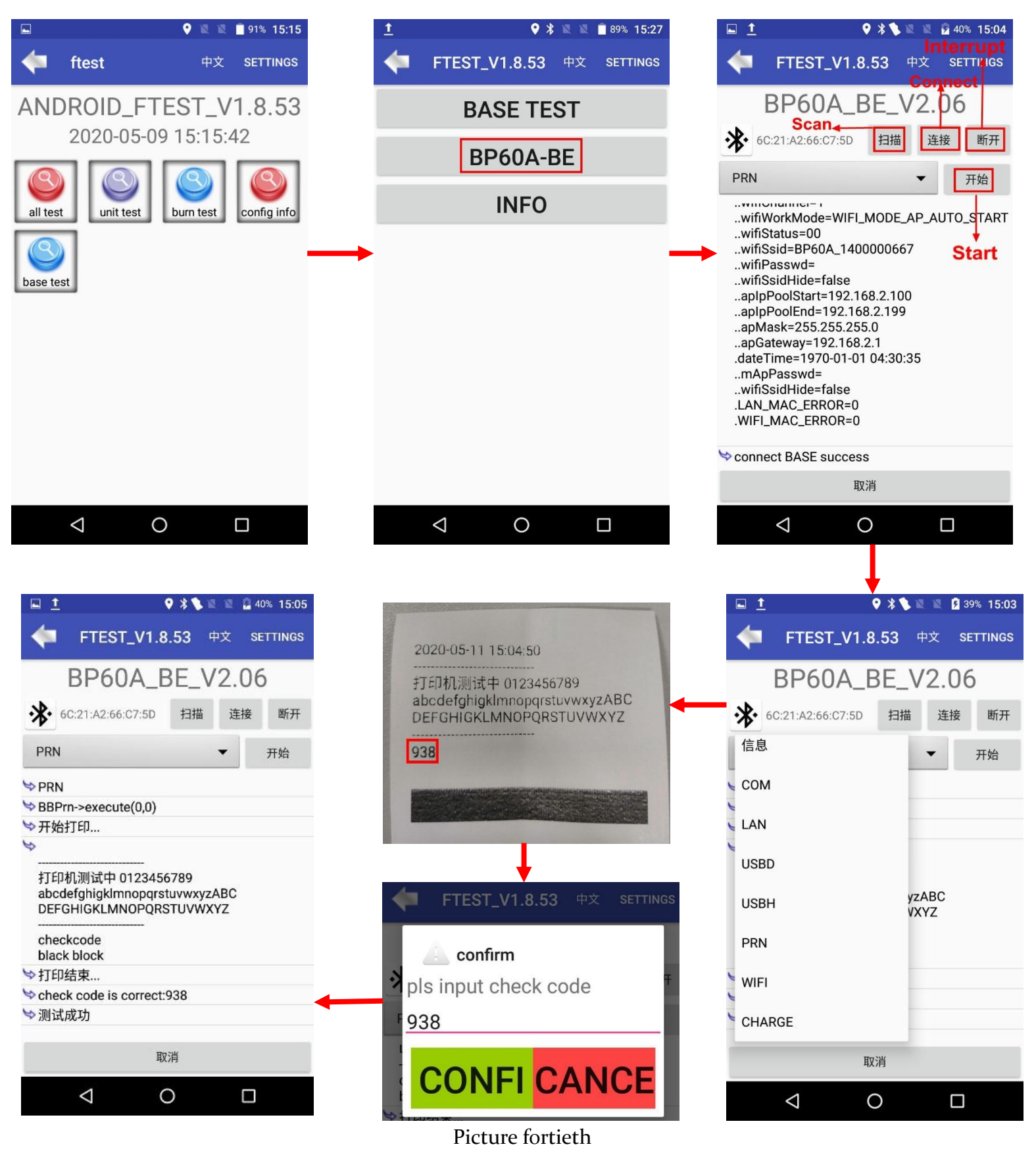

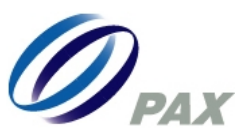

## 2.33 lightS

Terminals will test its own light sensing and only need to detect dark and bright light, then it will pass successfully.

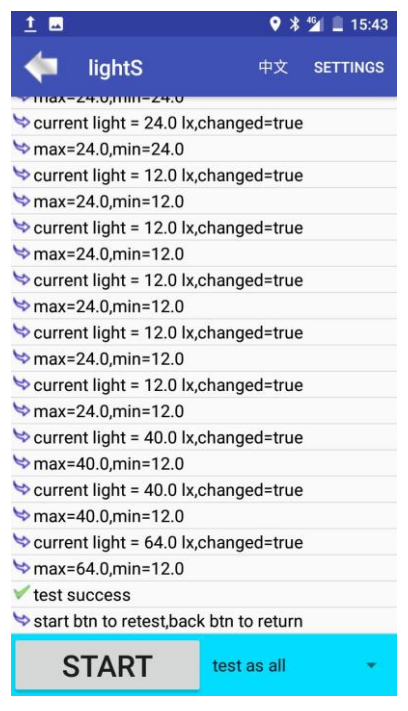

Picture fortieth-one

#### 2.34 Adjust

This item is used to check whether wireless module has been adjusted successfully and just need to see persist.radio.f value whether it is 1 or not, if the value is 1, it means that wireless module has been adjusted successfully.

| 🖬 <u>1</u>                |                    | ♥ 🕸 🖬 🚆 📕 14:54 |          |  |  |  |  |  |
|---------------------------|--------------------|-----------------|----------|--|--|--|--|--|
| -                         | adjust             | 中文              | SETTINGS |  |  |  |  |  |
| >>>>>:<                   | > adjust           |                 |          |  |  |  |  |  |
| SAdjustTest->execute(1,0) |                    |                 |          |  |  |  |  |  |
| 😒 tes                     | st as all          |                 |          |  |  |  |  |  |
| 🍤 persi:                  | st.radio.ft = 1    |                 |          |  |  |  |  |  |
| Swirele 😒                 | ess adjust and ch  | neck success    |          |  |  |  |  |  |
| 🤝 start                   | btn to retest,back | k btn to return |          |  |  |  |  |  |
|                           |                    |                 |          |  |  |  |  |  |
| S                         | START              | test as all     | •        |  |  |  |  |  |
| Picture fortieth-two      |                    |                 |          |  |  |  |  |  |

i letare fortieth two

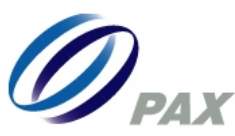

## 2.35 Couple

This testing item is only tested in PAX factory to test whether the wireless module has been coupled successfully or not and just need to see persist.radio.coupling value is 1 or not. If value is 1 so it has been coupled well.

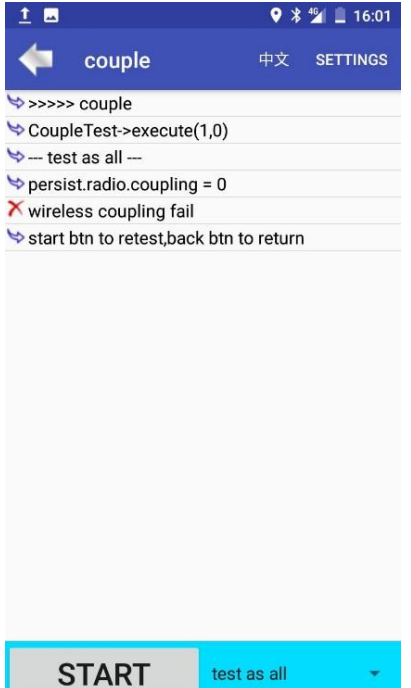

Picture fortieth-three

# 2.36 Proximity

This item is used to whether terminals can test near and far states.

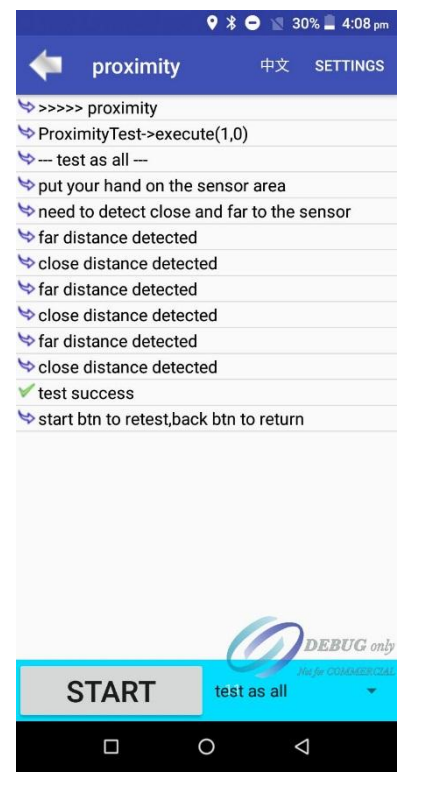

Picture fortieth-four

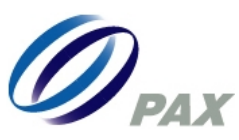

## 2.37 GUOMI

This item is only tested for Chinese market.

| 🖬 <u>1</u>            |                    | ♥ ≭ 😡           | 4 🖬 🗋 14:54 |  |  |  |  |
|-----------------------|--------------------|-----------------|-------------|--|--|--|--|
| -                     | guomi              | 中文              | SETTINGS    |  |  |  |  |
| \$>>>>>               | guomi              |                 |             |  |  |  |  |
| Sm2Test->execute(1,0) |                    |                 |             |  |  |  |  |
| 🤝 tes                 | t as all           |                 |             |  |  |  |  |
| 🗸 test s              | uccess             |                 |             |  |  |  |  |
| 😒 start l             | otn to retest,back | k btn to return |             |  |  |  |  |
|                       |                    |                 |             |  |  |  |  |
| S                     | TART               | test as all     | •           |  |  |  |  |

#### Picture fortieth-five

#### 2.38 Vibrate

Vibration is used to test whether terminals can vibrate normally.

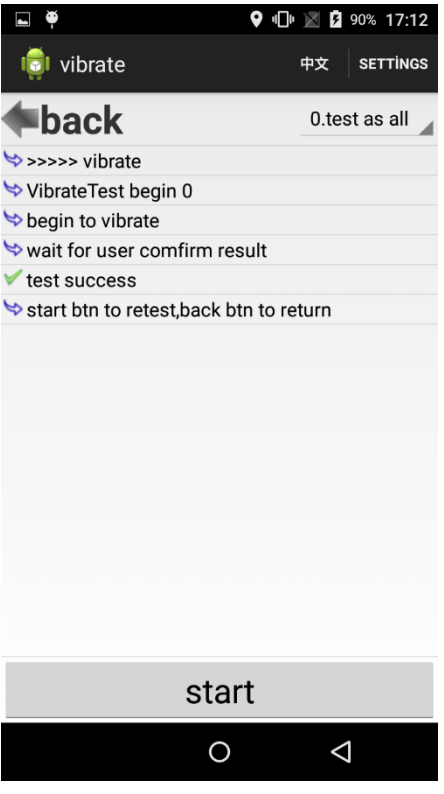

Picture fortieth-six

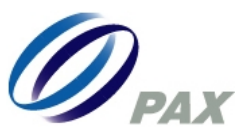

### 2.39 Finger

This item is used to test fingerprint function.

| -        | finger                           |                 |             | 中文 | SETTINGS |
|----------|----------------------------------|-----------------|-------------|----|----------|
| ≫>>>>>   | • finger                         |                 |             |    |          |
| ់ Finge  | rTest->execute(1,0)              |                 |             |    |          |
| 🤝 tes    | t as all —                       |                 |             |    |          |
| ≫m0K     | = true                           |                 |             |    |          |
| 🗸 test s | uccess                           |                 |             |    |          |
| ់ start  | btn to retest,back btn to return |                 |             |    |          |
|          |                                  |                 |             |    |          |
|          | START                            |                 | test as all |    | •        |
|          |                                  | $\triangleleft$ | 0           |    |          |

Picture fortieth-seven

# 2.40 HDMI

Exxx terminals will display one small video to test HDMI function.

| -        | hdmi                             |   |             |  | 中文 | SETTINGS |
|----------|----------------------------------|---|-------------|--|----|----------|
| ≫>>>>    | > hdmi                           |   |             |  |    |          |
| 🏷 Hdm    | iTest->execute(1,0)              |   |             |  |    |          |
| 🤝 tes    | st as all —                      |   |             |  |    |          |
| 🏷 OPE    | N HDMI(off)                      |   |             |  |    |          |
| SCT0 🚓   | SE HDMI                          |   |             |  |    |          |
| 🤝 wait   | for user comfirm result          |   |             |  |    |          |
| 🗹 test : | success                          |   |             |  |    |          |
| 🤝 start  | btn to retest,back btn to return |   |             |  |    |          |
|          |                                  |   |             |  |    |          |
|          | START                            |   | test as all |  |    | •        |
|          |                                  | Q | 0           |  |    |          |

Picture fortieth-eight

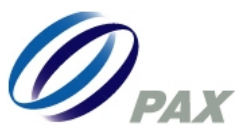

## 2.41 Cashbox

Please insert 24V power adapter and thermal paper in paper house in advance, it will pass if you can hear buzzer sound.

| 🖕 ca          | shbox                       |            |             | 中文 | SETTINGS |
|---------------|-----------------------------|------------|-------------|----|----------|
| 🤝 >>>>> cas   | hbox                        |            |             |    |          |
| 🏷 CashBoxT    | est->execute(1,0)           |            |             |    |          |
| 🤝 — test as   | all —                       |            |             |    |          |
| 눡 see cashb   | oox status                  |            |             |    |          |
| 눡 press can   | cel key to next             |            |             |    |          |
| 🗢 wait for u  | ser comfirm result          |            |             |    |          |
| ✓ test succe  | 288                         |            |             |    |          |
| ់ start btn t | o retest,back btn to return |            |             |    |          |
|               |                             |            |             |    |          |
|               | START                       |            | test as all |    | •        |
|               |                             | $\Diamond$ | 0           |    |          |

#### Picture fortieth-nine

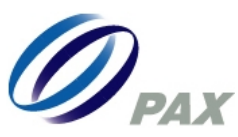

#### 3. ALL test

This item is used to test all different modules on terminals one by one and is only applicable in PAX factory.

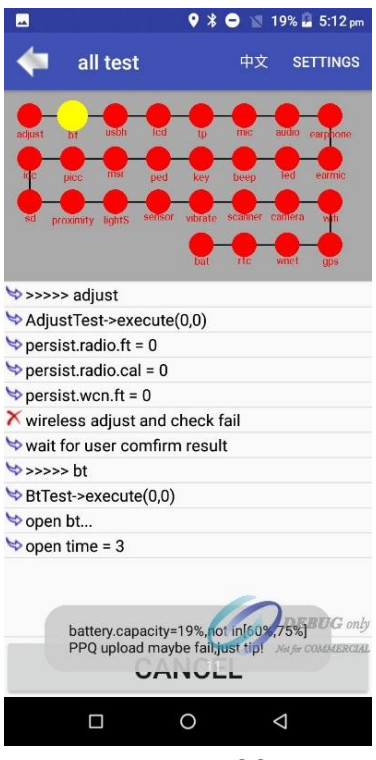

#### Picture fifty

#### 4. Burn test

Burn test is the pressure test for terminals in factory in order to find out terminals problems very quickly, this item is only applicable in PAX factory.

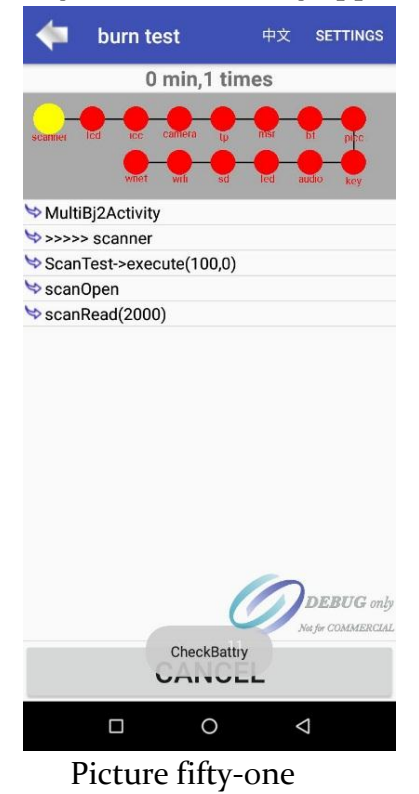

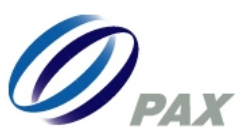

# 5. Config info

Configuration information is an option that you can get all information that factory testing apps have received accordingly mainly including hardware information.

|                                                                                                    | ♥ 🖇 🗢 🔞 1                                                   | 9% 🖬 5:13 pm                                   | <u>1</u>                                                                                                    |                                                                                                    | ♥ * ⊖ ⊮                                          | 🐧 15% 📕 5:29 pn                |
|----------------------------------------------------------------------------------------------------|-------------------------------------------------------------|------------------------------------------------|----------------------------------------------------------------------------------------------------|----------------------------------------------------------------------------------------------------|--------------------------------------------------|--------------------------------|
| 🧢 config info                                                                                                    | 中文                                                          | SETTINGS                                       | -                                                                                                    | config info                                                                                                    | 中                                                | 文 SETTINGS                     |
| APP=FTEST_V1.8.37 2<br>VersionName=FTEST_V<br>VersionCode=15<br>.Module.type=28<br>.Pos.name=A77<br>.Brazil=false<br>Brazil=false<br>IS_TAMPERED=0<br>.G_SENSOR=true<br>Exsn=NULL<br>Sn=<br>DDR=0.98 GB<br>FLASH=7.82 GB<br>SD=5.77 GB<br>.DDR.MATCH=1.0 GB<br>.FLASH.MATCH=8.0 GB<br>SD.MATCH=6.0 GB | 019/08/13 0<br>/1.8.37                                      | 9:04:29                                        | gittariu:<br>.ro.fac.(<br>.pax.so<br>.ro.proc<br>.ro.proc<br>.ro.pax.<br>.persist<br>.ro.fac.(<br>persis<br>.persist<br>.nersis<br>.Neptur<br>.Neptur<br>23 | s_modem_V02.2<br>cfg.SOC=null<br>c.TYPE=null<br>duct.name=s1854<br>luct.device=s1855<br>target=null<br>.radio.ft=0<br>ram.printer.versi<br>.show.exdev.rea<br>cfg.ROUTER=nul<br>t.radio.coupling=<br>.radio.coupling=<br>t.radio.coupling=<br>t.radio.cou | nCode=33<br>nName=V3                             | go_osea<br>.go<br>.05.00_20190 |
| .F_IC_CARD=00<br>.F_LCD=87<br>.F_TOUCH_SCREEN=87<br>.F_MAG_CARD=00<br>.F_SAM_NUM=02<br>.F_RF_1356M=02<br>.F_RF_PARA_1=000007F<br>.F_RF_PARA_2=8484686<br>.F_RF_PARA_2=8484686<br>.F_RF_PARA_3=0000000<br>.F_MAIN_BOARD=V02<br>.F_PORT_BOARD=V02<br>.F_ANT_BOARD=V02<br>.F_BAR_CODE=15                 | F3F3F0D840<br>8683F00000<br>0000000000000000000000000000000 | DD00<br>0000<br>DEBUG only<br>Neife COMMERCIAL | WNET<br>WIFI.n<br>BT.ma<br>LAN.m<br>ANDR<br>.OS=An<br>.is5GHz<br>.WIFI_5<br>.API_SE<br>cuted=<br>.scan.la                                                   | meid=<br>.imei=86740002<br>nac=40:45:da:cf:<br>c=40:45:DA:C9:<br>nac=<br>OID.id=3e00de3(<br>droid 8.1.0<br>zBandSupported<br>G=false<br>DK=V1.18<br>=false<br>skala=false                                                                                                    | 0316612<br>75:97<br>45:59<br>e5876390d<br>=false | DEBUG on.<br>Nas for COMMERCE  |
|                                                                                                    | C C                                                         | $\bigtriangledown$                             |                                                                                                    |                                                                                                    | 0                                                | $\bigtriangledown$             |

Picture fifty-two

# III. Revision history

| Date     | Version | Author | Remark          |
|----------|---------|--------|-----------------|
| 20200515 | Voi     | Ethan  | Updated version |